# وي QuickVPN عم QuickVPN قكبشل حيحص لاصتا ىلع Windows 7

## فدەلا

لومحم رتويبمك وأ ديعب رتويبمك ىلع VPN جمانرب دادعإل ةلەس ةقيرط QuickVPN دعت ىلإ نمآلا لوصولا يف كلذ دعاسيس .نيطيسب رورم ةملكو مدختسم مسا مادختساب ليصوت ةيفيك لاقملا اذه حرشي .مدختسملا زاهجلا ىلع ءانب تاكبشلا ىلع Windows 7 مجوم مادختساب حيحص لكشب Windows 7 ىلع

Windows. يف QuickVPN جمانرب تيبثت نم دكأت **:ةظحالم** 

# قيبطتلل ةلباقلا ةزهجألا

Help protect your computer with Windows Firewall

WRV210 ەجوملا<sup>.</sup>

## QuickVPN دادع]

(مكحتلا قحول) Start (أدبا) > Control Panel رتخأ Windows 7 ليغشتلا ماظن يف 1. ةوطخلا > System and Security (نامألاو ماظنلا) > Firewall (نامألاو ماظنلا)

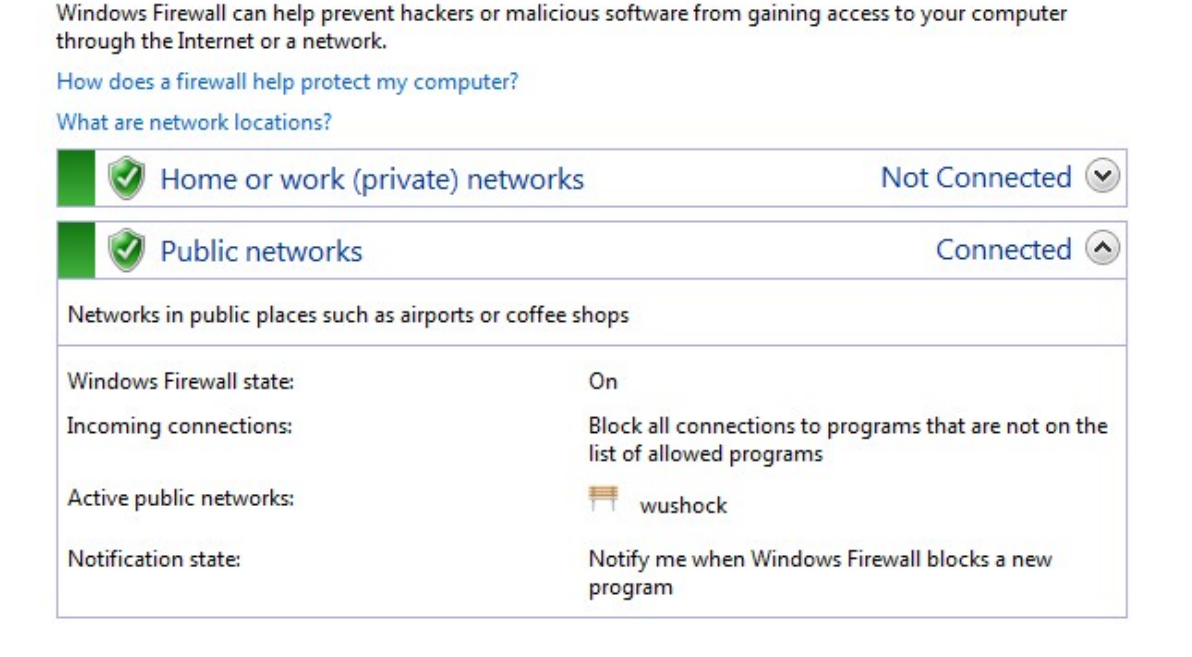

| Control Panel Home                                     | Help protect your computer with Winc                                                   | dows Firewall                                                                     |
|--------------------------------------------------------|----------------------------------------------------------------------------------------|-----------------------------------------------------------------------------------|
| Allow a program or feature<br>through Windows Firewall | Windows Firewall can help prevent hackers or mal<br>through the Internet or a network. | icious software from gaining access to your computer                              |
| 🚱 Change notification settings                         | How does a firewall help protect my computer?                                          |                                                                                   |
| Turn Windows Firewall on or off                        | What are network locations?                                                            |                                                                                   |
| Restore defaults                                       | Update your Firewall settings                                                          |                                                                                   |
| Advanced settings                                      | Windows Firewall is not using the recomme                                              | nded                                                                              |
| Troubleshoot my network                                | settings to protect your computer.                                                     |                                                                                   |
|                                                        | What are the recommended settings?                                                     |                                                                                   |
|                                                        | 😵 Home or work (private) netwo                                                         | orks Not Connected 💌                                                              |
|                                                        | Public networks                                                                        | Connected 📀                                                                       |
|                                                        | Networks in public places such as airports or coff                                     | ee shops                                                                          |
|                                                        | Windows Firewall state:                                                                | Off                                                                               |
|                                                        | Incoming connections:                                                                  | Block all connections to programs that are not on the<br>list of allowed programs |
|                                                        | Active public networks:                                                                | wushock                                                                           |
|                                                        | Notification state:                                                                    | Notify me when Windows Firewall blocks a new<br>program                           |

قيامح رادج ليغشت قوف رقنا ،Windows ةيامح رادج ليغشت فاقيإ مت اذإ .2 ةوطخلا *تقيامحلا رادج صيصخت* ةحفص حتفتسو ،**هليغشت فاقيإ وأ Windows** 

#### Customize settings for each type of network

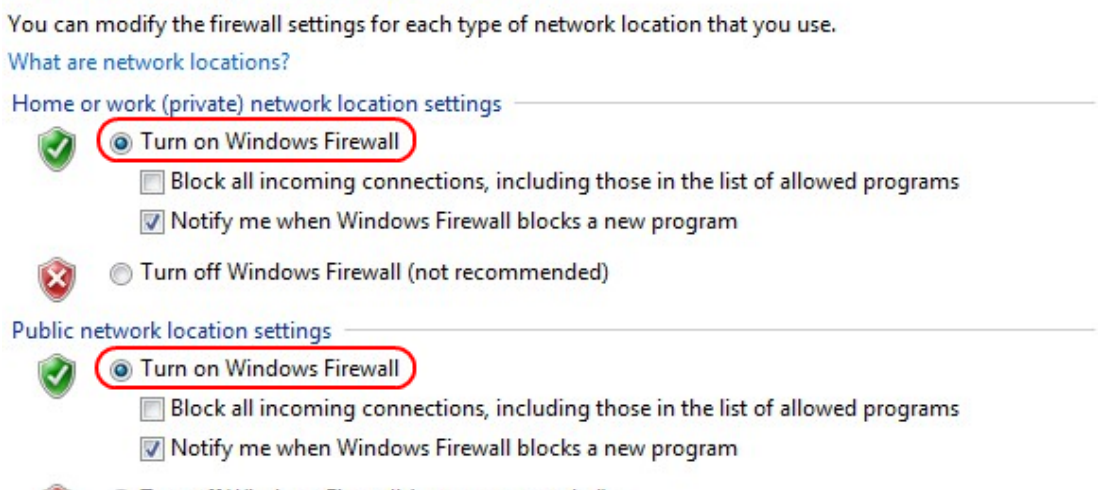

Turn off Windows Firewall (not recommended)

X

رقنا مث ةكبشلا تادادعا ةقطنم يف Windows **ةيامح رادج ليغشت** ىلع رقنا .3 ةوطخلا ق**فاوم** ىلع.

#### Help protect your computer with Windows Firewall

Windows Firewall can help prevent hackers or malicious software from gaining access to your computer through the Internet or a network.

How does a firewall help protect my computer?

| 🔮 Home or work (private) net                    | works Not Connected 🕑                                                             |
|-------------------------------------------------|-----------------------------------------------------------------------------------|
| 🔮 Public networks                               | Connected 🔦                                                                       |
| Networks in public places such as airports or c | coffee shops                                                                      |
| Windows Firewall state:                         | On                                                                                |
| Incoming connections:                           | Block all connections to programs that are not on the<br>list of allowed programs |
| Active public networks:                         | wushock                                                                           |
| Notification state:                             | Notify me when Windows Firewall blocks a new<br>program                           |

ديق *ةيامحلا رادج* ةحفص يف Windows ةيامح رادج ةلااح لقح ضرع نآلاا متيس **:ةظحالم** ليغشتلا.

< نامألاو ماظنلا < مكحتلا قحول < أدبا رتخأ Windows 7 ليغشتلا ماظن يف 4 قوطخلا</li>
Windows Update : قحفص حتف متي Windows Update :

### Windows Update

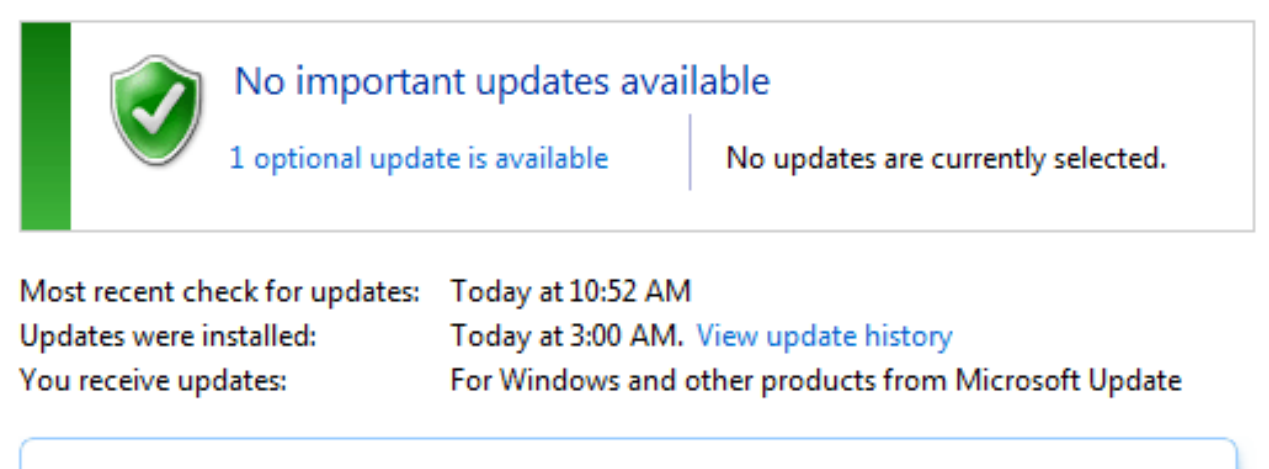

Find out more about free software from Microsoft Update. Click here for details.

. Windows ثيدحت متي مل اذإ .ثدحم Windows نأ نم ققحت .5 ةوطخلا

| Programs (5)                                                     |  |
|------------------------------------------------------------------|--|
| Services                                                         |  |
| le Component Services                                            |  |
| 🛇 Octoshape Streaming Services                                   |  |
| services                                                         |  |
| Control Panel (5)                                                |  |
| 🗟 View local services                                            |  |
| 📑 Manage Information Cards that are used to log on to online ser |  |
| 📑 Windows CardSpace                                              |  |
| 🕎 Allow remote access to your computer                           |  |

## .**أدبا** ةمئاقلا يف رفوتملا ثحبلا عبرم يف **تامدخلا** لخدأ .6 ةوطخلا

## : *تامدخلا* ةذفان حتفتسو **تامدخلا** قوف رقنا .7 ةوطخلا

| Services (Local)                                                                                                    |                                                                                                    |                                                                                                    |                                                                                                    |                                                                                                    |                                                                                                    |   |
|----------------------------------------------------------------------------------------------------|----------------------------------------------------------------------------------------------------|----------------------------------------------------------------------------------------------------|----------------------------------------------------------------------------------------------------|----------------------------------------------------------------------------------------------------|----------------------------------------------------------------------------------------------------|---|
| IPsec Policy Agent                                                                                                    | Name                                                                                                    | Description                                                                                                    | Status                                                                                                    | Startup Type                                                                                                    | Log On As                                                                                                    | * |
| IPsec Policy Agent<br>Stop the service<br>Restart the service<br>Description:<br>Internet Protocol security (IPsec)<br>supports network-level peer<br>authentication, data origin<br>authentication, data origin<br>authentication, data origin,<br>authentication, data origin,<br>authentication, data | Name<br>Group Policy Client<br>Health Key and Ce<br>HomeGroup Liste<br>HomeGroup Provi<br>Human Interface<br>ItE and AuthIP IPs<br>Intel(R) Centrino(<br>Intel(R) Managem<br>Intel(R) Managem<br>Intel(R) PROSet/W<br>Intel(R) PROSet/W<br>Intel® Centrino®<br>Intel® Centrino®<br>Interactive Service<br>Interactive Service<br>Internet Connecti<br>IP Helper<br>iPod Service | Description<br>The service<br>Provides X.5<br>Makes local<br>Performs ne<br>Enables gen<br>The IKEEXT<br>Manages th<br>Allows appli<br>Intel(R) Ma<br>Manages th<br>Provides re<br>Provides ne<br>Provides tu<br>iPod hardw | Started<br>Started<br>Started<br>Started<br>Started<br>Started<br>Started<br>Started<br>Started<br>Started<br>Started<br>Started | Startup Type<br>Automatic<br>Manual<br>Manual<br>Manual<br>Automatic<br>Automatic (D<br>Automatic (D<br>Automatic (D<br>Automatic<br>Automatic<br>Automatic<br>Manual<br>Manual<br>Automatic<br>Manual | Log On As<br>Local Syste<br>Local Syste<br>Local Syste<br>Local Syste<br>Local Syste<br>Local Syste<br>Local Syste<br>Local Syste<br>Local Syste<br>Local Syste<br>Local Syste<br>Local Syste<br>Local Syste<br>Local Syste<br>Local Syste<br>Local Syste<br>Local Syste<br>Local Syste | 4 |
| not available when this service is stopped.                                                                                                    | IPsec Policy Agent<br>KtmBm for Distrib                                                                                                    | Internet Pro                                                                                                    | Started                                                                                                    | Manual                                                                                                    | Network S                                                                                                    |   |
|                                                                                                    | Link-Layer Topolo                                                                                                    | Creates a N                                                                                                    |                                                                                                    | Manual                                                                                                    | Local Service                                                                                                    |   |
|                                                                                                    | Media Center Exte                                                                                                    | Allows Med                                                                                                    |                                                                                                    | Disabled                                                                                                    | Local Service                                                                                                    | Ŧ |
|                                                                                                    | •                                                                                                    |                                                                                                    |                                                                                                    |                                                                                                    |                                                                                                    |   |

| Services (Local)                                                                                                 |                                                             |                                            |         |                               |                                           |   |
|----------------------------------------------------------------------------------------------------|-------------------------------------------------------------|--------------------------------------------|---------|-------------------------------|-------------------------------------------|---|
| IPsec Policy Agent                                                                                               | Name                                                        | Description                                | Status  | Startup Type                  | Log On As                                 | * |
| Stop the service<br><u>Restart</u> the service                                                                   | Group Policy Client<br>Health Key and Ce<br>HomeGroup Liste | The service<br>Provides X.5<br>Makes local | Started | Automatic<br>Manual<br>Manual | Local Syste<br>Local Syste<br>Local Syste |   |
| Description:<br>Internet Protocol security (IPsec)<br>supports network-level peer<br>authentication, data origin | HomeGroup Provi                                             | Performs ne<br>Enables gen                 | Started | Manual<br>Manual              | Local Service<br>Local Syste              |   |
|                                                                                                    | IKE and AuthIP IPs                                          | The IKEEXT                                 | Started | Automatic                     | Local Syste                               | = |
|                                                                                                    | 🔍 Intel(R) Centrino(                                        | Manages th                                 | Started | Automatic                     | Local Syste                               |   |
| authentication, data integrity, data                                                                             | 🥋 Intel(R) Managem                                          | Allows appli                               | Started | Automatic (D                  | Local Syste                               |   |
| confidentiality (encryption), and                                                                                | 🎑 Intel(R) Managem                                          | Intel(R) Ma                                | Started | Automatic (D                  | Local Syste                               |   |
| enforces IPsec policies created                                                                                  | 🔍 Intel(R) PROSet/W                                         | Manages th                                 | Started | Automatic                     | Local Syste                               |   |
| through the IP Security Policies snap-                                                                           | 🔍 Intel(R) PROSet/W                                         | Provides re                                | Started | Automatic                     | Local Syste                               |   |
| in or the command-line tool "netsh                                                                               | 🔍 Intel® Centrino®                                          |                                            | Started | Automatic                     | Local Syste                               |   |
| ipsec". If you stop this service, you                                                                            | 🔍 Interactive Service                                       | Enables use                                |         | Manual                        | Local Syste                               |   |
| issues if your policy requires that                                                                              | Internet Connecti                                           | Provides ne                                |         | Manual                        | Local Syste)                              |   |
| connections use IPsec. Also, remote                                                                              | 🎑 IP Helper                                                 | Provides tu                                | Started | Automatic                     | Local Syste                               |   |
| management of Windows Firewall is                                                                                | 🎑 iPod Service                                              | iPod hardw                                 | Started | Manual                        | Local Syste                               |   |
| not available when this service is stopped.                                                                      | 🞑 IPsec Policy Agent                                        | Internet Pro                               | Started | Manual                        | Network S                                 |   |
|                                                                                                    | 🧟 KtmRm for Distrib                                         | Coordinates                                |         | Manual                        | Network S                                 |   |
|                                                                                                    | 🎑 Link-Layer Topolo                                         | Creates a N                                |         | Manual                        | Local Service                             |   |
|                                                                                                    | 🔍 Media Center Exte                                         | Allows Med                                 |         | Disabled                      | Local Service                             | - |
|                                                                                                    | ∢                                                           |                                            | 111     |                               | •                                         |   |

فاقيا وأ ةمدخلا **ءدب** رتخاو ةبسانملا تامدخلا قوف نميألا سواملا رزب رقنا .8 ةوطخلا *تامدخل*ا ةذفان نم اهئاهنا وأ ةمدخلا ءدبل.

#### ليمعب لاصتالا. 9 ةوطخلا QuickVPN.

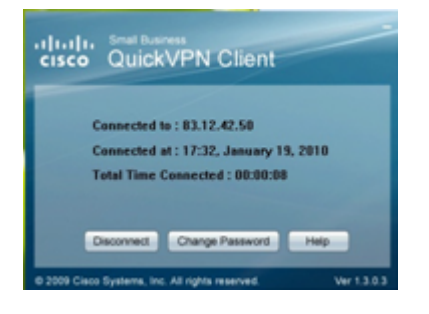

:ةيلاتان المولعملا عم ةقثبنملا QuickVPN ليمع ةذفان رەظت .10 ةوطخلا

.QuickVPN ەب لصتملا ةەجولل IP ناونع ددح — ب لصتم·

.هجوملاب QuickVPN ليصوت هيف متي يذلا خيراتلاو تقولاً ددح — يف لصتم<sup>.</sup>

ةكبشب لاصتالا يف قرغتسملا تقولا يلامجإ ديدحت — لصتملا تقولا يلامجا<sup>.</sup> QuickVPN.

ip ةياغلا. 83.12.42.50 وه WRV210 هجوملل يلاحلا لاثملا يف ةهجولل IP ناونع **:ةظحالم** فلتخم نيمدختسمل فلتخم تنك عيطتسي.

ةمجرتاا مذه لوح

تمجرت Cisco تايان تايانق تال نم قعومجم مادختساب دنتسمل اذه Cisco تمجرت ملاعل العامي عيمج يف نيم دختسمل لمعد يوتحم ميدقت لقيرشبل و امك ققيقد نوكت نل قيل قمجرت لضفاً نأ قظعالم يجرُي .قصاخل امهتغلب Cisco ياخت .فرتحم مجرتم اممدقي يتل القيفارت عال قمجرت اعم ل احل اوه يل إ أم اد عوجرل اب يصوُتو تامجرت الاذة ققد نع اهتي لوئسم Systems الما يا إ أم الا عنه يل الان الانتيام الال الانتيال الانت الما